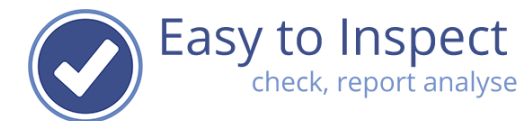

# User guide: Manage your account / subscription

| 1.  | Purpose of this document                              | 1  |
|-----|-------------------------------------------------------|----|
| 2.  | Sign up for a trial account                           | 2  |
| 3.  | Your (trial) subscription                             | 5  |
| 4.  | Change your subscription                              | 6  |
| 5.  | Billing information when you change your subscription | 9  |
| 6.  | Automatic renewal                                     | 12 |
| 7.  | Changing / adding company information                 | 13 |
| 8.  | Changing company name and logo                        | 15 |
| 9.  | 2 Factor Authentication                               | 15 |
| 10. | Link users to your account                            | 17 |
| 11. | De-linking users from your account                    | 20 |
| 12. | Removing users from your account                      | 21 |

### 1. Purpose of this document

In this document we'll explain how you can manage account access and managing the settings of our account. The basics.

This guide is only intended for the account responsible(s). Within Easy to Inspect this are users with the role 'System Admin'.

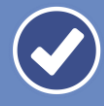

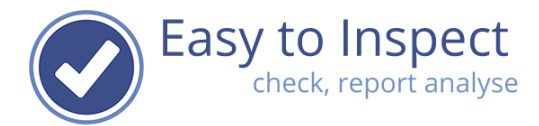

### 2. Sign up for a trial account

When you click on "start now, 30 days for free", you can sign up for a trial account. This trial account gives you access to all standard features of Easy to Inspect for 30 days. You can, with 4 other users try out the benefits of Easy to Inspect. Additionally, also 10 other users can be linked to your account who can take action if deviations are detected during inspections. After 30 days your account will expire automatically.

Our sign-up page will open and you need to complete your details. All mandatory fields are marked.

### Try out during 30 days for free, without any obligations

With our trial account, you can experience all features of Easy to Inspect. Invite 4 other colleagues to join you and work together to find out all benefits. Use our help guides to start quickly. Your trial account will be closed after 30 days automatically.

Pay attention! We will send the inspection reports automatically by email. Therefore, please use a working e-mail address.

| Personal                        | Your name                 |         |
|---------------------------------|---------------------------|---------|
| Your personal user information. | 0                         |         |
|                                 | Your email                |         |
|                                 | 9                         |         |
|                                 | Your password             |         |
|                                 |                           |         |
|                                 | <b>•</b>                  |         |
|                                 | Confirm password          |         |
|                                 |                           |         |
|                                 |                           |         |
|                                 |                           |         |
|                                 |                           |         |
| Organisation                    | Name of your organisation |         |
| Your organisation information.  | 0                         |         |
|                                 |                           |         |
|                                 | Address                   |         |
|                                 | 9                         |         |
|                                 |                           |         |
|                                 | City                      | Zincode |
|                                 |                           |         |
|                                 |                           | <b></b> |
|                                 |                           |         |
|                                 | Country                   |         |
|                                 | •                         |         |
|                                 |                           |         |
|                                 |                           |         |
|                                 | Telephone                 |         |
|                                 |                           |         |
|                                 |                           |         |

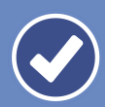

| Personal                        |   | Your name              |
|---------------------------------|---|------------------------|
| Your personal user information. |   | Demo name              |
|                                 |   | Your email             |
|                                 | 4 | demo@easytoinspect.com |
|                                 |   | Your password          |
|                                 |   |                        |
|                                 |   | Confirm password       |
|                                 |   | •••••                  |

### When all mandatory fields are filled, you can start with Easy to Inspect. •

| Organisation                   | Name of your organisation                      |      |          |
|--------------------------------|------------------------------------------------|------|----------|
| Your organisation information. | DEMO                                           |      |          |
|                                |                                                |      |          |
|                                | Address                                        |      |          |
|                                | Demo lane 1                                    |      |          |
|                                |                                                |      |          |
|                                | City                                           |      | Zip code |
|                                | Democity                                       |      | 1234     |
|                                |                                                |      |          |
|                                | Country                                        |      |          |
|                                | Nederland                                      | ~    |          |
|                                |                                                |      |          |
|                                |                                                |      |          |
|                                | Telephone                                      |      |          |
|                                | +311234567890                                  |      |          |
|                                |                                                |      |          |
|                                | ✓ I agree with the general terms and condition | ions |          |
|                                | Read the general terms and conditions here     |      |          |
|                                |                                                |      |          |
|                                |                                                |      |          |
|                                | *                                              |      |          |
|                                | Cancel Start with Easy to Inspect              |      |          |

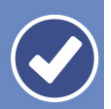

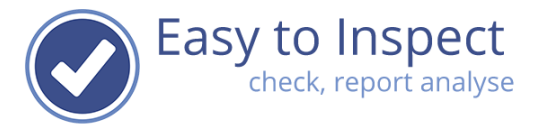

Once started, the website will open in our user environment. You will start in our dashboard. Of course, this dashboard is still empty.

| Easytoinspect        | R V Demo name                                                                                                    | ~ ( |
|----------------------|----------------------------------------------------------------------------------------------------|-----|
|                      |                                                                                                    |     |
| O DASHBOARD          | Are you also enthousiastic about Easy to Inspect? Please subscribe now.                                                                                                    |     |
| Inspect with website |                                                                                                    |     |
| F) Results           | Welcome to the 30 day trial of Easy to Inspect. Go to 'Inspect with website' and start inspecting now on our website or download our app on your smartphone or tablet. Upload the inspection from the app and it will appear in the 'Result' menu and you will receive a PDF inspection report in your email. Start with one of our example Easy to Inspect checklists or |     |
| St Nonconformities   | go to 'Settings' and select 'My Checklists' to create your own or copy and modify one of our example checklists. Satisfied? Go to 'Settings' and select 'My Subscription' to sign up.                                                                                                    |     |
|                      | Inspections, last 12 months Actions, last 12 months                                                                                                    |     |
|                      | O     total finalized     O     O     O     Planned     O       Votal finalized     Votal draft     Votal finalized     O     Votal finalized     O     Votal finalized                                                                                                    |     |
|                      | 10 Status (actions)                                                                                                    |     |
|                      |                                                                                                    |     |
|                      | 7                                                                                                    |     |
|                      | 6                                                                                                    |     |
|                      | 5 Loading                                                                                                    |     |
|                      | 3                                                                                                    |     |
|                      | 2                                                                                                    |     |
|                      | 1 Open  Planned  Verification  Closed                                                                                                    |     |
|                      | 0 1 2 3 4 5 6 7 8 9 10                                                                                                    |     |
|                      | Deadline (actions)                                                                                                    |     |

With the same credentials: Email and password, you can logon to the inspection app on your mobile device.

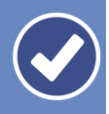

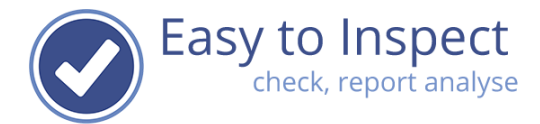

### 3. Your (trial) subscription

You can find your account details in the menu bar at the left of the 'menu' when you're logged on at Easy to Inspect.

If you don't see that menu item in the settings menu, you're not the administrator of the account.

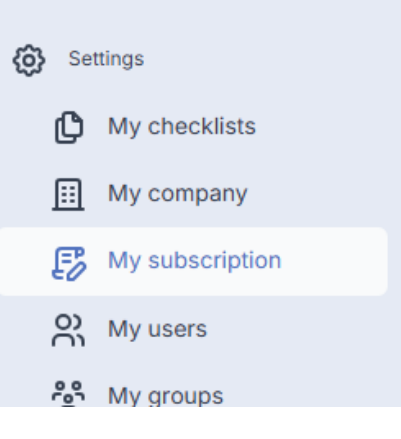

Select "My subscription" to check your current status.

In case of a trial account, it will display such.

In case of trial accounts, additional features are not available. When you change your account during the trial, and add additional features, we immediately start invoicing.

|   | Easytoinspect   | Settings > My subscription                     |                           |                       | EN                 | > Demo name > ② |
|---|-----------------|------------------------------------------------|---------------------------|-----------------------|--------------------|-----------------|
| 0 | DASHBOARD       |                                                |                           |                       |                    |                 |
| Ę | Results         | My subscription                                |                           |                       | History            |                 |
| 亞 | Nonconformities |                                                |                           |                       |                    |                 |
|   |                 | Your current subscription                      | Date start                | Date end              |                    |                 |
|   |                 | Overview of your current subscription settings | 16-01-2025                | 15-02-2025            | Days remaining: 30 |                 |
|   |                 |                                                | Number of users           | Number of action only | users              |                 |
|   |                 |                                                | 5                         | 10                    |                    |                 |
|   |                 |                                                | 30 day free trial-accoun  | t                     |                    |                 |
|   |                 |                                                | Relational API (rAPI) ena | bled                  |                    |                 |
|   |                 |                                                | Result API (API) enabled  | I                     |                    |                 |
|   |                 |                                                | Filter based email enable | ed                    |                    |                 |
|   |                 |                                                | High quality PDF email e  | nabled                |                    |                 |
|   |                 |                                                | Change your subscripti    | on                    |                    |                 |

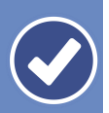

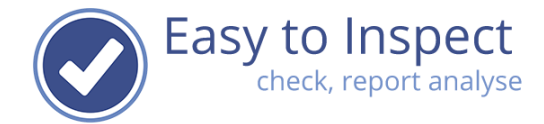

# 4. Change your subscription

If you would like to change your subscription because you would like for instance to add the filter based reporting function, you click on 'change your subscription'.

| My subscription                                                          |                                                                                                    |      | His                                                         | tory               |
|--------------------------------------------------------------------------|----------------------------------------------------------------------------------------------------|------|-------------------------------------------------------------|--------------------|
| Your current subscription Overview of your current subscription settings | Date start<br>16-01-2025<br>Number of users<br>5<br>✓ 30 day free trial-account<br>Relational API (rAPI) enabled<br>Result API (API) enabled |      | Date end<br>15-02-2025<br>Number of action only users<br>10 | Days remaining: 30 |
|                                                                          | <ul> <li>Filter based email enabled</li> <li>High quality PDF email enabled</li> <li>Change your subscription</li> </ul>                     | bled |                                                             |                    |

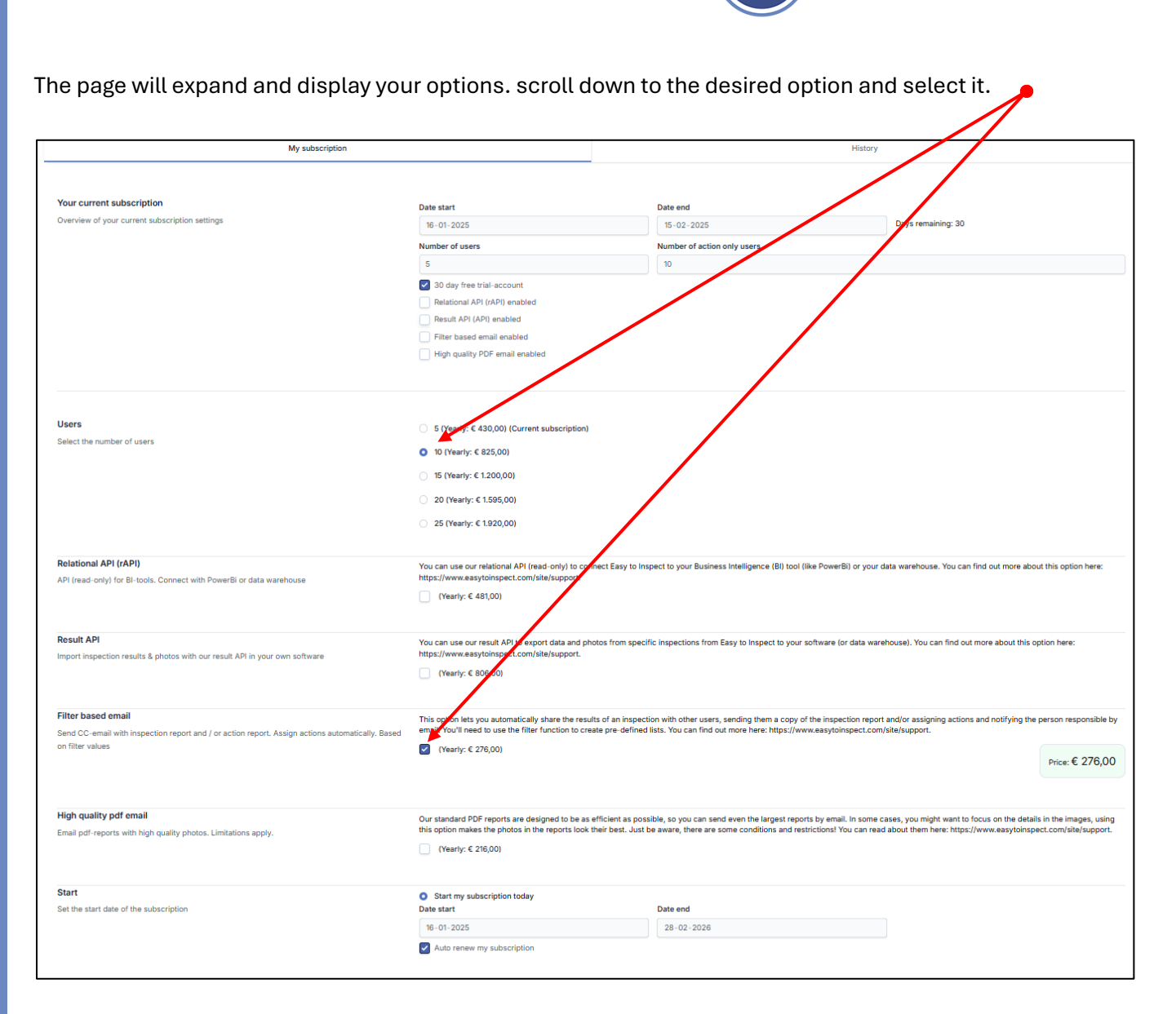

When you click on your option, the additional price, until the end of your current subscription period will be calculated.

| Filter based email                                                                                         | This option lets you automatically share the results of an inspection with other users, sending                                                                                                | them a copy of the                             |
|----------------------------------------------------------------------------------------------------|----------------------------------------------------------------------------------------------------|------------------------------------------------|
| Send CC-email with inspection report and / or action report. Assign actions automatically. Based on filter | inspection report and/or assigning actions and potifying the person responsible by email. You<br>function to create pre-defined lists. You can find out more news bttps://www.easytoinspect.co | 'll need to use the filter<br>om/site/support. |
| values                                                                                                    | ✓ (Yearly: € 276,00)                                                                                                    | Price: € 276,00                                |

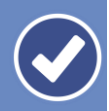

Easy to Inspect check, report analyse

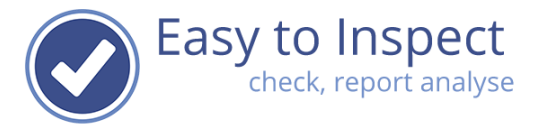

We always provide an overview with a summary of your billing information. Rates are displayed as annual rates. The amount invoices will be the calculated to the end of the current subscription period. So, if you account is only valid for another 8 months, the additional service will be calculated for the remaining subscription period of 8 months.

After selecting you subscription changes, select continue to update your billing information.

| Filter based email<br>Send CC-email with inspection report and / or action<br>report. Assign actions automatically. Based on filter<br>values | This option lets you automatically share the results of an inspection with other users, sending them a copy of the inspection report and/or assigning actions and notifying the person responsible by email. You'll need to use the filter function to create pre-defined lists. You can find out more here: https://www.easytoinspect.com/site/support.  Yearly: € 276,00 Price: € 276,00 |                                                                                                    |  |
|----------------------------------------------------------------------------------------------------|----------------------------------------------------------------------------------------------------|----------------------------------------------------------------------------------------------------|--|
| High quality pdf email<br>Email pdf-reports with high quality photos. Limitations<br>apply.                                                   | Our standard PDF reports are design<br>email. In some cases, you might war<br>reports look their best. Just be awar<br>https://www.easytoinspect.com/site<br>(Yearly: € 216,00)                                                                                                    | need to be as efficient as possible, so you can send even the largest reports by<br>at to focus on the details in the images, using this option makes the photos in the<br>e, there are some conditions and restrictions! You can read about them here:<br>(support. |  |
| Start<br>Set the start date of the subscription                                                                                               | Start my subscription today Date start 16-01-2025 Auto renew my subscription                                                                                                    | Date end<br>28-02-2/26                                                                                                    |  |
| Order<br>Summary of your order                                                                                                    | Subscription for Easytoinspect.com<br>DEMO, number of users 5 (16-01-20)<br>Filter based email<br>SUBTOTAL<br>VAT<br>VAT<br>TOTAL DUE                                                                                                    | PP and SAAS<br>25 / 28-02-2026)<br>€ 276,00<br>€ 57,96<br>€ 333,96<br>information                                                                                                    |  |

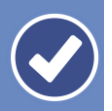

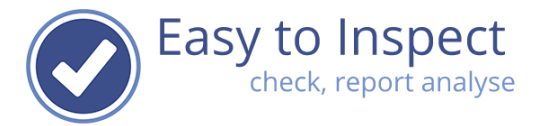

### 5. Billing information when you change your subscription

After you have changed your subscription, you return to the 'My subscription' screen. You will see a display of your settings.

When you scroll down in this screen, you see the fields that must be filled in regarding the invoice.

| My subscription                                                                                     |                                                                                                    | History                                            |                    |
|----------------------------------------------------------------------------------------------------|----------------------------------------------------------------------------------------------------|----------------------------------------------------|--------------------|
| Your current subscription                                                                           | Date start                                                                                                    | Date end                                           |                    |
| Overview of your current subscription settings                                                      | 16-01-2025                                                                                                    | 15-02-2025                                         | Days remaining: 30 |
|                                                                                                    | Number of users                                                                                                    | Number of action only users                        |                    |
|                                                                                                    | 5                                                                                                    | 10                                                 |                    |
|                                                                                                    | 30 day free trial-account                                                                                                    |                                                    |                    |
|                                                                                                    | Relational API (rAPI) enabled                                                                                                    |                                                    |                    |
|                                                                                                    | Result API (API) enabled                                                                                                    |                                                    |                    |
|                                                                                                    | Filter based email enabled                                                                                                    |                                                    |                    |
|                                                                                                    | High quality PDF email enabled                                                                                                    |                                                    |                    |
|                                                                                                    |                                                                                                    |                                                    |                    |
| Your changed subscription                                                                           | Number of users                                                                                                    | Number of action only users                        |                    |
| Overview of your subscription after you place the order                                             | 5                                                                                                    | 10                                                 |                    |
|                                                                                                    | Relational API (rAPI) enabled                                                                                                    |                                                    |                    |
|                                                                                                    | Result API (API) enabled                                                                                                    |                                                    |                    |
|                                                                                                    | Filter based email enabled                                                                                                    |                                                    |                    |
|                                                                                                    | High quality PDF Email enabled                                                                                                    |                                                    |                    |
|                                                                                                    |                                                                                                    |                                                    |                    |
|                                                                                                    |                                                                                                    |                                                    |                    |
| Order<br>Summary of your order                                                                      | Subscription for Easytoinspect.com APP and SAAS<br>DEMO, number of users 5 (16-01-2025 / 28-02-2026)<br>Filter based email<br>SUBTOTAL<br>VAT<br>TOTAL DUE | € 276,00<br>€ 276,00<br>€ 57,96<br>€ <b>333,96</b> |                    |
| Billing information<br>With this information, your invoice will be made. Correct entry is required. | Name of your organisation * DEMO Denartment                                                                                                    |                                                    |                    |
|                                                                                                    |                                                                                                    |                                                    |                    |
|                                                                                                    | Addrose #                                                                                                    |                                                    |                    |
|                                                                                                    | Auuress *                                                                                                    |                                                    |                    |
|                                                                                                    |                                                                                                    |                                                    |                    |
|                                                                                                    | City *                                                                                                    |                                                    | zip code *         |
|                                                                                                    | Democity                                                                                                    |                                                    | 1234               |
|                                                                                                    | Country *                                                                                                    |                                                    |                    |

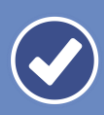

۶

### Once you have filled in all required fields, you can place your order.

Please do include a reference number or an (internal) PO number if available.

| Billing information                                       | Name of your organisation *                                                                                     |                                                        |
|-----------------------------------------------------------|----------------------------------------------------------------------------------------------------|--------------------------------------------------------|
| Vith this information, your invoice will be made. Correct | DEMO                                                                                                    |                                                        |
| ntry is required.                                         | Department                                                                                                    |                                                        |
|                                                           | Safety department                                                                                               |                                                        |
|                                                           | Address *                                                                                                    |                                                        |
|                                                           | Demo lane 1                                                                                                    |                                                        |
|                                                           | City *                                                                                                    | Zip code *                                             |
|                                                           | Democity                                                                                                    | 1234                                                   |
|                                                           | Country *                                                                                                    |                                                        |
|                                                           | Nederland                                                                                                    |                                                        |
|                                                           | Contact *                                                                                                    |                                                        |
|                                                           | demo1-user                                                                                                    |                                                        |
|                                                           | Send the invoice to this email address *                                                                        |                                                        |
|                                                           | invoice@democompany.com                                                                                         |                                                        |
|                                                           | VAT number                                                                                                    |                                                        |
|                                                           |                                                                                                    |                                                        |
|                                                           | Billing reference                                                                                               |                                                        |
|                                                           | PO-123456789                                                                                                    |                                                        |
|                                                           | Remarks                                                                                                    |                                                        |
|                                                           |                                                                                                    |                                                        |
|                                                           |                                                                                                    |                                                        |
|                                                           | Your account will been activated immediately when you                                                           | place your order. We will send you an invoice with all |
|                                                           | details for the payment by email. Payment can be done<br>this order you ensue to pay the amount mentioned about | by bank transfer or via our payment provider Mollie. W |

### A confirmation pop notification will pop up

| Your account will be activated imm<br>when you click on OK. | nediately with oblig | gation to pay, |
|-------------------------------------------------------------|----------------------|----------------|
|                                                             | ок                   | Annuleren      |

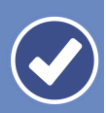

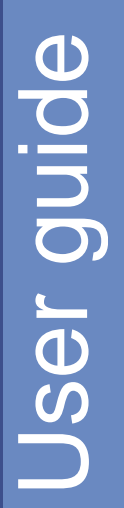

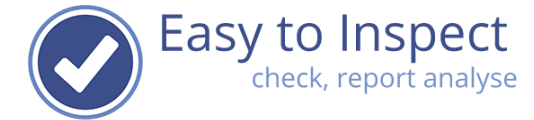

You can check your subscription settings via the main menu again. Menu, My subscription.

| My subscription                                        |                                                                                                    | History                                                                                       |                                                                                 |  |  |
|--------------------------------------------------------|----------------------------------------------------------------------------------------------------|-----------------------------------------------------------------------------------------------|---------------------------------------------------------------------------------|--|--|
| Your changed subscription<br>Your changed subscription | Date start          16-01-2025         Number of users         5         Relational API (rAPI) enabled         Result API (API) enabled         Image: Pilter based email enabled | Date end<br>28-02-2026<br>Number of action only users<br>10                                   |                                                                                 |  |  |
| Last changed: 16-01-2025                               | This is to confirm that your subs<br>your new subscription until the e                                                                                                    | led<br>cription was changed on 16-01-2025 to th<br>nd of the month, since we will invoice you | e one detailed above. You are free to change<br>at the beginning of next month. |  |  |

In the tab history you can see an overview of all historical changes made to your subscription.

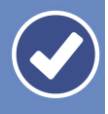

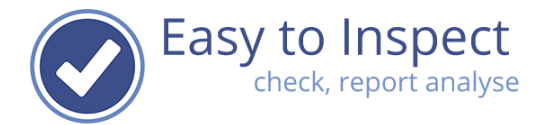

### 6. Automatic renewal

### Your trial account will automatically expire.

Once you choose to continue using Easy to Inspect with a paid subscription, your subscription will be renewed automatically. You can undo this, by deselecting your auto renewal.

Select menu, my subscription, select change subscription, deselect auto renewal.

| Set the start date of the subscription     Date start     16-01-2025     28-02-2026     Auto renew my subscription     Start   Set the start date of the subscription     16-01-2025   Date end     16-01-2025     Date end     16-01-2025     28-02-2026     Auto renew my subscription today     Date end     16-01-2025     28-02-2026     Auto renew my subscription | Start                                  | Start my subscription    | today      |  |
|----------------------------------------------------------------------------------------------------|----------------------------------------|--------------------------|------------|--|
| 16-01-2025       28-02-2026         ✓ Auto renew my subscription         Start         Set the start date of the subscription         Date start       Date end         16-01-2025       28-02-2026         Auto renew my subscription         16-01-2025       28-02-2026         Auto renew my subscription                                                            | Set the start date of the subscription | Date start               | Date end   |  |
| Start          • Start my subscription today          Set the start date of the subscription          • Date start          16-01-2025          28-02-2026          Auto renew my subscription          • Auto renew my subscription                                                                                                    |                                        | 16-01-2025               | 28-02-2026 |  |
| Start       Image: Start my subscription today         Set the start date of the subscription       Date start       Date end         16-01-2025       28-02-2026         Auto renew my subscription       Auto renew my subscription                                                                                                    |                                        | Auto renew my subso      | ription    |  |
| Start       Start my subscription today         Set the start date of the subscription       Date start       Date end         16-01-2025       28-02-2026         Auto renew my subscription       Auto renew my subscription                                                                                                    |                                        |                          |            |  |
| Start       Image: Start my subscription today       Date start       Date end         Date start       Date of the subscription       Date of the subscription       Date of the subscription         Auto renew my subscription       Auto renew my subscription       Date of the subscription       Date of the subscription                                         |                                        |                          |            |  |
| Set the start date of the subscription Date start Date end 28-02-2026 Auto renew my subscription                                                                                                    | Start                                  | Start my subscription to | day        |  |
| 16-01-2025         28-02-2026           Auto renew my subscription                                                                                                    | Set the start date of the subscription | Date start               | Date end   |  |
| Auto renew my subscription                                                                                                    |                                        | 16-01-2025               | 28-02-2026 |  |
|                                                                                                    |                                        | Auto renew my subscri    | tion       |  |
|                                                                                                    |                                        |                          |            |  |

Such change can also be made via the 'My company' menu (see chapter 7).

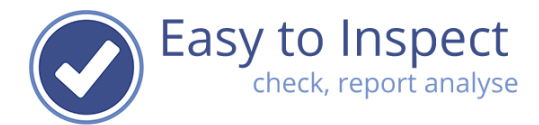

# 7. Changing / adding company information

Your company details can be viewed via the main menu, selection 'My company'. You can find the settings option in the left down corner of the blue bar.

| <b>(බූ</b> Set | tings           |
|----------------|-----------------|
| ¢              | My checklists   |
| <u></u>        | My company      |
| ß              | My subscription |
| 80             | My users        |
| ~~~~           | My groups       |

Once you selected 'My company', your organisation details will be displayed.

Now, you can:

**User** guide

- Change automatically renewal of your subscription
- Enter alternative billing address information
- Provide information about primary contact persons
- Customise the logo and company name displayed in the App and the inspection reports.
- Enable 2 Factor authentication for all users

### **Please note!**

The information you include in this menu is used to make your invoices when you continue working with Easy to Inspect after the trial period. If the information is wrong, your invoice will be wrong. Since this is an automatic process, we cannot issue new invoices.

If your company is based in the European Union, please provide your VAT number to apply for a VAT deduction. An automatic VAT number check applies, only valid numbers are accepted.

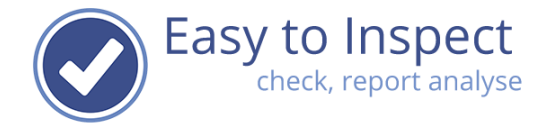

#### Organisation

Your organisation information

| Name          |          |   |
|---------------|----------|---|
| DEMO          |          |   |
| Address       |          |   |
| Demo Iane 1   |          |   |
| City          | Zip code |   |
| Democity      | 1234     |   |
| Country       |          |   |
| Nederland     |          | , |
| Telephone     |          |   |
| +311234567890 |          |   |

#### **Billing information**

With this information, your invoice will be made. Correct entry is required. Automatically renew subscription

Use alternative billing information

Email for the invoice

VAT number

Billing reference

Name of the billing contact

#### Primary contact

Your primary contact for the subscription

Easy to Inspect adapted to your company

Name of the primary contact

Email of the primary contact

Remarks

\_\_\_\_\_

Customisation

#### Short name

Name of organisation diplayed in website, App & reports. The (shortened) company name can be up to approx. 15-20 characters

#### Logo

Logo of organisation. You can upload your company logo here (max. 250 x 250 pixels, png, jpg). This is used in various reports.

Bestand kiezen Geen bestand gekozen

#### Advanced settings

#### 2-factor authentication

Configure advanced settings such as: 2-factor authentication, API access, filter based email and high quality PDF report by email Enable 2-factor authentication for all users in this account

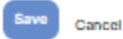

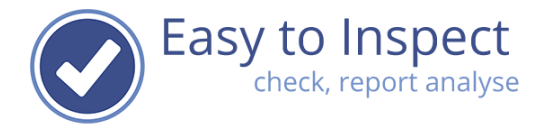

You can customise your company name and logo. The name and logo will be displayed in the App for phone and tablet and will also be displayed on the inspection reports.

| Customisation<br>Easy to Inspect adapted to your company | Short name<br>Name of organisation diplayed in website, App & reports.The (shortened) company name can be up to<br>approx. 15-20 characters |
|----------------------------------------------------------|----------------------------------------------------------------------------------------------------|
|                                                          | EASY TO INSPECT<br>Easy to Inspect<br>Monose file logo banner 2024.png                                                                      |

### 9. 2 Factor Authentication

As system administrator, you can require that all users must use 2 factor authentication when working on Easy to Inspect.

2-FA is not required when working in the App or uploading inspection results.

2-FA only applies to our webbased environment.

If you decide to make 2-FA not mandatory, users can always decide themselves to use 2-FA. As a default setting such is not mandatory. We recommend that you require the use of 2-FA.

You can do so via the settings menu, option My Company, scroll down to Advanced settings and save your settings.

### Advanced settings

Configure advanced settings such as: 2-factor authentication, API access, filter based email and high quality PDF report by email 2-factor authentication

Enable 2-factor authentication for all users in this account

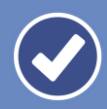

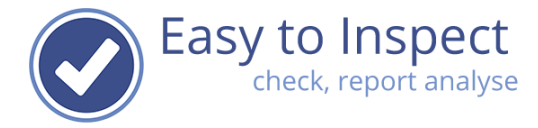

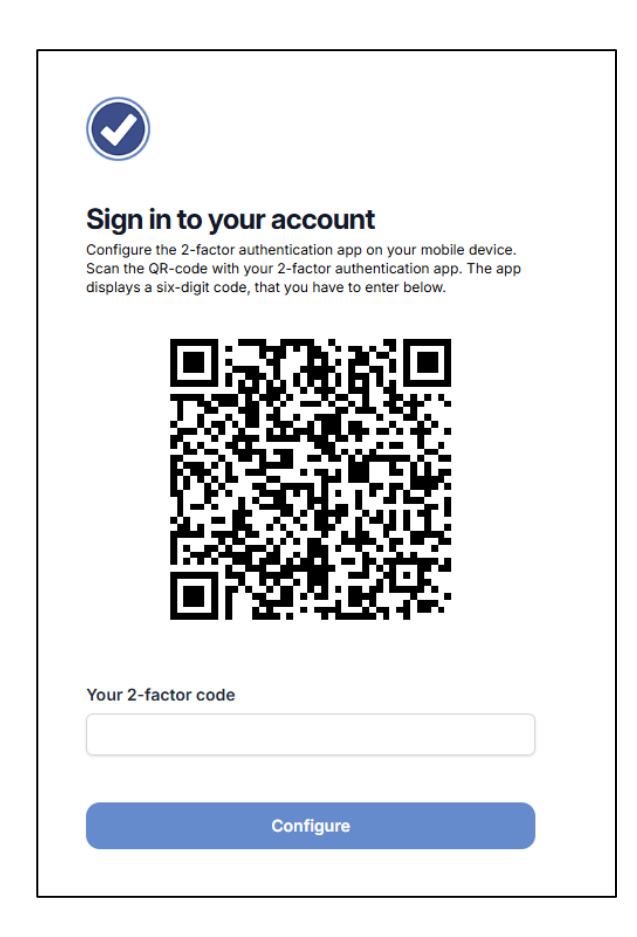

Once, the user has configured the 2-FA, the user must enter the code every time when the user logs on at the website of Easy to Inspect.

| Sign in   | to your account                           |
|-----------|-------------------------------------------|
| Open your | authentication app and enter the code for |
|           | pett. House logging in: contact us:       |
|           | Sign in                                   |

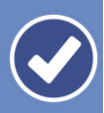

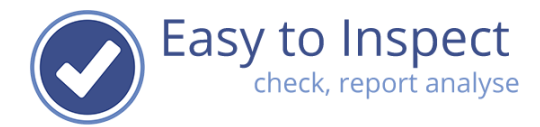

### **10.** Link users to your account

When you would like to link a user to your account, you go to the main menu, select settings and then you select My users.

**Note:** only the users with the role 'system administrator' have this option. Other users will not see the 'settings' menu. There must always be one user with this role. Easy to Inspect will automatically prevent that the last user with this role will be de-activated.

| <b>{ộ}</b> Set | tings           |  |
|----------------|-----------------|--|
| ¢              | My checklists   |  |
| <u></u>        | My company      |  |
| ß              | My subscription |  |
| ŝ              | My users        |  |
| 6              | My groups       |  |

**Jser** guide

When you select My users, a screen will open that displays all users within your account.

This screen provides information about:

- The number of assigned / available normal users (users with inspection rights).
- The number of assigned / available action only users (users who can only take actions on nonconformities resulting from inspections.

If you would like to link a member of your organisation to your account, select 'New user' in the left hand side menu bar.

| Easytoinspect      | <b>T</b> | My users            |                     |                             |           |                                                                                                    |          | EN 🗸 De                                 | emo name \vee 🕐 |
|--------------------|----------|---------------------|---------------------|-----------------------------|-----------|----------------------------------------------------------------------------------------------------|----------|-----------------------------------------|-----------------|
| Menu<br>& New user |          | 1<br>Selection      | 1/5<br>Normal users | 0 / 10<br>Action only users |           |                                                                                                    |          |                                         |                 |
| Select name        |          |                     | Name                | Email                       | User type | Roles and usergroups                                                                                                    | 2-factor | Last updated<br>(created)               | State           |
|                    |          |                     |                     |                             |           | Pater Contract Adapter Obschligt Adapter Instant Tales and an Assistant                                                      |          |                                         |                 |
| Select email       |          | $\equiv \checkmark$ | Demo name           | demo1@easytoinspect.com     | Normal    | <b>Roles:</b> System Admin, Checklist Admin, Inspect, Take action, Analyse<br>User groups: Admin all results, Admin all noks |          | (16-01-2025 16:38<br>(16-01-2025 16:38) | Active          |
|                    |          |                     |                     |                             |           |                                                                                                    |          |                                         |                 |
| Select user type   |          |                     |                     |                             |           |                                                                                                    |          |                                         |                 |
| All 🗸              |          |                     |                     |                             |           |                                                                                                    |          |                                         |                 |
| Select state       |          |                     |                     |                             |           |                                                                                                    |          |                                         |                 |
| Active ~           |          |                     |                     |                             |           |                                                                                                    |          |                                         |                 |

Then fill in the users details in the mandatory fields:

| Ð    | Personal Information                                         |
|------|--------------------------------------------------------------|
| guid | Your username and sign-in e<br>a password reset request.     |
| User | Other settings<br>The user type of this user an<br>the user. |

Cancel

| Personal Information<br>Your username and sign-in email. We will use this email for<br>a password reset request. | Name Sign-in email                                  | 9 |
|----------------------------------------------------------------------------------------------------|-----------------------------------------------------|---|
| Other settings                                                                                                   |                                                     |   |
| The user type of this user and the preferred language of the user.                                               | User type Select user type                          | 0 |
|                                                                                                    | Language                                            |   |
|                                                                                                    | Dutch                                               | ~ |
|                                                                                                    |                                                     |   |
| Security settings                                                                                                | Password                                            |   |
| Password and 2-factor setting                                                                                    |                                                     | 0 |
|                                                                                                    | Password confirmation                               |   |
|                                                                                                    |                                                     | 0 |
|                                                                                                    | Require 2-factor authentication (2FA) for this user |   |

You must select if the user is an inspector (normal user) or an action only user. Furthermore, you must define the roles the users will have. (see our help guide on user rights).

Note: The user can change the password himself afterwards.

In case the company settings are such that 2-FA is required for all users (see chapter 9), the tick box will not influence the settings.

Once finished, the user is linked to the account.

| My users            | 5                                                                                                |                                                                                                    |                                                                                                    |                                                                                                    |                                                                                                    | EN 🗸 I                                                                                                    | Jemo name                                                                                                    |
|---------------------|--------------------------------------------------------------------------------------------------|----------------------------------------------------------------------------------------------------|----------------------------------------------------------------------------------------------------|----------------------------------------------------------------------------------------------------|----------------------------------------------------------------------------------------------------|----------------------------------------------------------------------------------------------------|----------------------------------------------------------------------------------------------------|
| 4<br>Selection      | 3/5<br>Normal users 1/                                                                           | 10<br>Ily users                                                                                                    |                                                                                                    |                                                                                                    |                                                                                                    |                                                                                                    |                                                                                                    |
|                     |                                                                                                  |                                                                                                    |                                                                                                    |                                                                                                    |                                                                                                    |                                                                                                    |                                                                                                    |
|                     | Name                                                                                             | Email                                                                                                    | User type                                                                                                    | Roles and usergroups                                                                                                    | 2-factor                                                                                                    | Last updated<br>(created)                                                                                                    | State                                                                                                    |
| $\equiv$ ~          | Demo name                                                                                        | demo1@escytoinspect.com                                                                                                    | Normal                                                                                                    | Roles: System Admin, Checklist Admin, Inspect, Take action, Analyse User groups: Admin all results, Admin all noks                                                                                                    | ď                                                                                                    | 16-01-2025 16:38<br>(16-01-2025 16:38)                                                                                                    | Active                                                                                                    |
| $\equiv$ ~          | demo action user 1                                                                               | demoactionusers1@easytoinspect.com                                                                                                    | Take actions only                                                                                                    | Take actions only                                                                                                    | 6                                                                                                    | 16-01-2025 18:47<br>(16-01-2025 18:47)                                                                                                    | Active                                                                                                    |
| $\equiv$ ~          | demo user 2                                                                                      | demouser2@easytoinspect.com                                                                                                    | Normal                                                                                                    | Roles: Inspect, Take action, Analyse<br>User groups:                                                                                                    | 6                                                                                                    | 16-01-2025 18:38<br>(16-01-2025 18:38)                                                                                                    | Active                                                                                                    |
| $\equiv \checkmark$ | demo user 3                                                                                      | demouser3@easytoinspect.com 😋                                                                                                    | Normal                                                                                                    | Roles: Inspect, Take action, Analyse<br>User groups:                                                                                                    | ്                                                                                                    | 16-01-2025 18:40<br>(16-01-2025 18:40)                                                                                                    | Active                                                                                                    |
|                     | My users           4           Selection           Ξ ∨           Ξ ∨           Ξ ∨           Ξ ∨ | My users<br>4 3/5 1/ Selection Normal users<br>T Momal users<br>Name<br>T Momal users<br>Mame<br>T Momal users<br>Mame<br>T Mame<br>T Mam<br>T Mam<br>T Mam | My users         4         3/5         1/10         Action only users         Name         Email         Image: State of the state of the state | My users         4       3 / 5         Name       Email         User type         Image: Constraint of the second second s | My users         4       3/5       1/10         Selection       Name       Email       User type       Roles and usergroups         Image: Control of the second second | My users         4       3/5       1/10         Selection       Name       Email       User type       Roles and usergroups       2-factor         Image: Constraint of the selection only users       Action only users       2-factor       Constraint of the selection only users       2-factor         Image: Constraint of the selection on ame       demol@whytoinspect.com       Normal       Roles: System Admin, Checklist Admin, Inspect, Take action, Analyse       demol@whytoinspect.com       Take actions only       Take actions only       demol@whytoinspect.com       Constraint of the selection, Analyse       demol@whytoinspect.com       Take actions only       Roles: Inspect, Take action, Analyse       demol@whytoinspect.com       Constraint of the selection, Analyse       demol@whytoinspect.com       Normal       Roles: Inspect, Take action, Analyse       demol@whytoinspect.com       Constraint of the selection, Analyse       demol@whytoinspect.com       Normal       Roles: Inspect, Take action, Analyse       demol@whytoinspect.com       Constraint of the selection, Analyse       demol@whytoinspect.com       Normal       Roles: Inspect, Take action, Analyse       demol@whytoinspect.com       demol@whytoinspect.com       Normal       Roles: Inspect, Take action, Analyse       demol@whytoinspect.com       demol@whytoinspect.com       Constraint of the selection, Analyse       demol@whytoinspect.com       demol@whytoinspect.com       Normal       Userg groups: | My users       EN V II         4       3/5       1/10         Selection       Name       Email       User type       Roles and usergroups       2-factor       Last updated (created)         Image: View of the selection       Normal       Roles: System Admin, Checklist Admin, Inspect, Take action, Analyse       d*       16-01-2025 18:38         Image: View of the selection       Normal       Roles: System Admin, Checklist Admin, Inspect, Take action, Analyse       d*       16-01-2025 18:38         Image: View of the selection of the selection user 1       demoactionusers@eabytoinspect.com       Take actions only       Take actions only       d*       16-01-2025 18:38         Image: View of the selection user 2       demouser 2@easytoinspect.com       Normal       Roles: Inspect, Take action, Analyse       d*       16-01-2025 18:38         Image: View of the selection of the selection of the selecti |

You can see the number of users that are linked to your account.

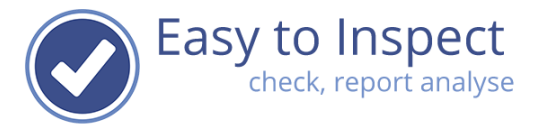

In case 2-FA is applicable, this is displayed with a lock. For new users, the lock is still open since the user must establish the final steps of the 2-factor authentication him/herself.

| <ul> <li>Easytoinspect</li> </ul> | My users       | 5                      |                                    |                   |                                                                                                    |            |          | EN 🗸                                   | Demo name \vee 🤅 |
|-----------------------------------|----------------|------------------------|------------------------------------|-------------------|----------------------------------------------------------------------------------------------------|------------|----------|----------------------------------------|------------------|
| Menu                              | 4<br>Selection | 3/5<br>Normal users 1/ | 10<br>Ily users                    |                   |                                                                                                    |            |          |                                        |                  |
| P+ New user       Select name     |                | Name                   | Email                              | User type         | Roles and usergroups                                                                                      |            | 2-factor | Last updated<br>(created)              | State            |
| Select email                      | = ~            | Demo name              | demo1@easytoinspect.com            | Normal            | Roles: System Admin, Checklist Admin, Inspect, Take action User groups: Admin all results, Admin all noks | n, Analyse | 8        | 16-01-2025 16:38<br>(16-01-2025 16:38) | Active           |
| Select user type                  | ≡ ~            | demo action user 1     | demoactionusers1@easytoinspect.com | Take actions only | Take actions only                                                                                         |            | പ        | 16-01-2025 18:47<br>(16-01-2025 18:47) | Active           |
| All ~                             | ≡ ~            | demo user 2            | demouser2@easytoinspect.com 🖂      | Normal            | Roles: Inspect, Take action, Analyse<br>User groups:                                                      |            | 8        | 16-01-2025 18:38<br>(16-01-2025 18:38) | Active           |
| Select state                      | = ~            | demo user 3            | demouser3@easytoinspect.com 🔀      | Normal            | Roles: Inspect, Take action, Analyse<br>User groups:                                                      |            | ď        | 16-01-2025 18:40<br>(16-01-2025 18:40) | Active           |

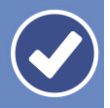

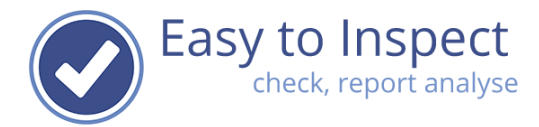

### 11. De-linking users from your account

It is not possible to delete users that are known in your account. If you would delete a user, all inspection reports or action reports would be impacted. You can however de-activate a user.

Select 'setttings' in the main menu, select my users, select that action button of the user.

| Easytoinspect    | My users       |                    |                                    |                   |                                                                                                    |          | EN $ \sim $                            | Demo name 🗸 |
|------------------|----------------|--------------------|------------------------------------|-------------------|----------------------------------------------------------------------------------------------------|----------|----------------------------------------|-------------|
| Wenu             | 4<br>Selection | 3/5<br>ormal users | / 10<br>nhy users                  |                   |                                                                                                    |          |                                        |             |
| Select name      |                | Name               | Email                              | User type         | Roles and usergroups                                                                                                  | 2-factor | Last updated<br>(created)              | State       |
| Select email     | $\equiv$ ~     | Demo name          | demo1@easytoinspect.com            | Normal            | Roles: System Admin, Checklist Admin, Inspect, Take action, Analyse<br>User groups: Admin all results, Admin all noks | പ        | 16-01-2025 16:38<br>(16-01-2025 16:38) | Active      |
| Select user type | $\equiv$ ~     | demo action user 1 | demoactionusers1@easytoinspect.com | Take actions only | Take actions only                                                                                                    | പ്       | 16-01-2025 18:47<br>(16-01-2025 18:47) | Active      |
| All ~            | = ~            | demo user 2        | demouser2@easytoinspect.com 🖂      | Normal            | Roles: Inspect, Take action, Analyse<br>User groups:                                                                  | പ്       | 16-01-2025 18:38<br>(16-01-2025 18:38) | Active      |
| Select state     | C Edit         | checklist          | demouser3@easytoinspect.com 😋      | Normal            | Roles: Inspect, Take action, Analyse<br>User groups:                                                                  | പ്       | 16-01-2025 18:40<br>(16-01-2025 18:40) | Active      |
|                  | X Deactiva     | ate                |                                    |                   |                                                                                                    |          |                                        |             |
|                  |                |                    |                                    |                   |                                                                                                    |          |                                        |             |
| Click on de-acti | ivate.         |                    |                                    |                   |                                                                                                    |          |                                        |             |

The users that are deactivated, can be found via the filter menu in the left hand side blue bar.

| <ul> <li>Easytoinspect</li> </ul> | My use         | ers                           |                             |           |                                                      |          |                                        | $_{\rm EN}   \sim $ | Demo name \vee 🤅 |
|-----------------------------------|----------------|-------------------------------|-----------------------------|-----------|------------------------------------------------------|----------|----------------------------------------|---------------------|------------------|
| ♥ Menu                            | 1<br>Selection | 2/5<br>Normal users Action on | 10<br>Ivy users             |           |                                                      |          |                                        |                     |                  |
| Select name                       |                | Name                          | Email                       | User type | Roles and usergroups                                 | 2-factor | Last updated<br>(created)              |                     | State            |
| Select email                      | = ~            | demo user 2                   | demouser2@easytoinspect.com | Normal    | Roles: Inspect, Take action, Analyse<br>User groups: | ď        | 16-01-2025 18:38<br>(16-01-2025 18:38) |                     | Inactive         |
| Select user type                  |                |                               |                             |           |                                                      |          |                                        |                     |                  |
| All                               |                |                               |                             |           |                                                      |          |                                        |                     |                  |
| Select state Inactive             |                |                               |                             |           |                                                      |          |                                        |                     |                  |

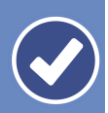

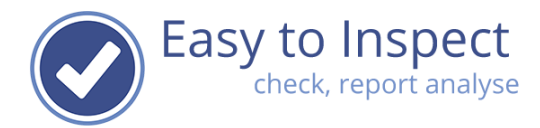

It is not possible to delete users that are known in your account. We know examples that users were transferred from one Easy to Inspect account to another. This is not possible when users are known under the same email address.

Since users, and their inspection reports, can not be removed, they can only be de-activated and / or changed.

For instance; you can change the user settings such, that the email address is modified and no longer working.

### Example:

**User** guide

<u>User1@easytoinspect.com</u> must not only be inactivated, but this user must be linked to another Easy to Inspect account.

You must now change the user settings:

- Change the email address into user1(expired)@easytoinspect.com
- Inactive the user.

Now you can link the <u>user1@easytoinspect.comm</u> to another account.